## **Strike Check Web Meeting Participant Instructions**

Login to Web Site: <u>www.connectmeeting.att.com</u>

| Meeting:<br>Code:<br>Email:<br>First Name:<br>Last Name: | 8888086929<br>9287335<br>your email address<br>your first name<br>your last name – Local xxxxx<br><b>Submit</b> |
|----------------------------------------------------------|----------------------------------------------------------------------------------------------------|
| Select:                                                  | Participant                                                                                                    |
| Туре:                                                    | Participant Application<br>Windows Based – <b>Continue</b><br>Join                                              |

| Login to your AT&T Connect Meeting |        |  |
|------------------------------------|--------|--|
| Meeting Number                     |        |  |
| 8888086929                         |        |  |
| Code                               |        |  |
| •••••                              |        |  |
| Email Address                      |        |  |
| alton@mums2000.com                 |        |  |
| First Name                         |        |  |
| Alton                              |        |  |
| Last Name                          |        |  |
| Reed-Local 9003                    | SUBMIT |  |

If installed previously go to Choose Audio Device...

If not previously installed, click on Install Application

- Install Application (One time Only) (Note: Install takes time wait for it)
  - o Run Installer
  - Next on "Welcome to AT&T..."
  - o Accept & Next on "License Agreement"
  - o Finish after installer Done
    - If next question does not appear, exit browser & retry

Choose Audio Device: Click on "Dial-In" & Close

- Once in Event: Click on Whiteboard Button (not menu item) Select "Full Screen without toolbar"
- For Audio Portion: On a phone dial 888-808-6929 then Code 9287335

Tech Support: 888-796-6118